## Working with "Academic Partnerships"

This brief instruction is to inform you of the basic principles in operating the database. When you open "Academic Partnerships" you will find all partnerships identified during the study "Cooperating for Science".

## Search the database

You can leaf through the different pages by using the cursor.

Starting a search can easily be done through the menu **search** on the bottom left side of the screen.

| Research focus    | You can search on the basis of research focus. A list is available through |  |  |
|-------------------|----------------------------------------------------------------------------|--|--|
|                   | Open List (This list can be printed through file, print)                   |  |  |
| Contact           | This option allows you to search by name of any NL or SA contact person    |  |  |
|                   | in the database                                                            |  |  |
| Search all fields | This is the most elaborate search option. The complete database will be    |  |  |
|                   | searched on the basis of your search request.                              |  |  |

After a search the number of found items will be announced. You can leaf through the identified records or print an overview through *File*, *Print*.

To end the search you click on the *red cross* on the bottom left side of the screen (*end search*).

|                  | Partnership                 |                  |                                                |  |  |
|------------------|-----------------------------|------------------|------------------------------------------------|--|--|
| io to            | Content of Partnership      | Research Focus   | Open List                                      |  |  |
| stitutions       | I Project                   | HIVIAIDS         |                                                |  |  |
| aculties         | Curriculum Development      |                  |                                                |  |  |
| ersons           | 🔽 Staff Exchange            |                  |                                                |  |  |
| esearch focus    | Student Exchange            |                  |                                                |  |  |
| A                | Publications                |                  |                                                |  |  |
| stitutions       | Contacts Partners Project   | t Staff Exchange | Student Exchange Perspectives Publications     |  |  |
| aculties         | NL                          |                  | SA                                             |  |  |
| rsons            | Mrs Dr. N. Jacubowski       |                  | Mrs Dr. P. Maharaj                             |  |  |
| esearch focus    | University of Groningen     |                  | University of KwaZulu Natal                    |  |  |
| earch            |                             |                  |                                                |  |  |
| esearch Focus    | Faculty of Spatial Sciences |                  | Faculty of humanities, development&social scie |  |  |
| iontact          | T 0031 (50) 3634421         |                  | T 27312602243                                  |  |  |
| earch all fields | N.Jacubowski@rug.nl         |                  | 📼 maharajp7@ukzn.ac.za                         |  |  |
| K End search     |                             |                  |                                                |  |  |

You can however also choose a different search angle. On the left side of the screen **Go To** enables you to enter different additional sections of the database. You can opt to search information on **SA** and **NL Institutions, Faculties, Persons** and **Research Focus**.

In all parts of the database you can find additional information by clicking on the different tabs on the screen. The information under these tabs can sometimes contain more than one line. By selecting the line you would like to see and clicking on *Go to selected*...you will be directed to the specific information you would like to access.

In the sections **Persons, Research Focus** and **Partnerships** you find the **Search** option described above.

The database is a result of the study and publication "Cooperating for Science". The database will continue to be updated on a very regular basis.

Any queries, additional information and partnerships, possible alterations and recommendations can be sent to <u>sanpad@niza.nl</u>